## ACESSO AO PORTAL DO ALUNO

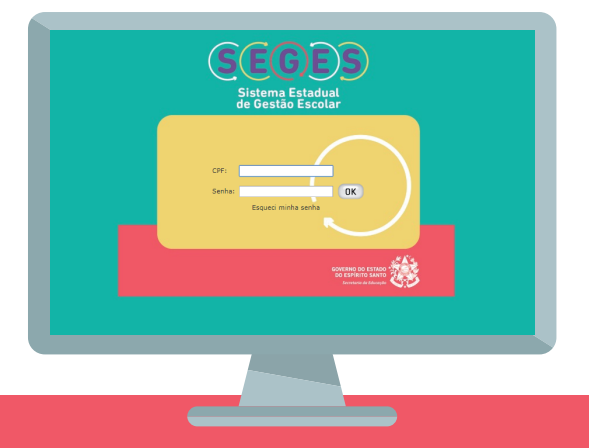

Acesse o site da Secretaria de Estado da Educação (Sedu) – www.educacao.es.gov.br, e clique no menu Sistema Estadual de Gestão Escolar (Seges). É o último menu à esquerda da página.

CPF: 000.000.000-00

Esqueci minha senha

ОК

88

88

88

Senha: \*\*\*\*\*

000.000.000.000

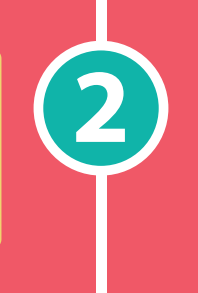

SEDU

Sistema Estadual de Gestão Escolar (SEGES)

Tenha em mãos o número do CPF. O login é o número do CPF e a senha são os seis primeiros dígitos do CPF cadastrado na realização da matrícula.

Ao entrar no sistema, à esquerda, acesse o ícone Boletim Escolar e pronto! Lá, estarão informações como as notas e a frequência escolar do estudante.

BOLETIM ESCOLAR NOTAS FREQUÊNCIA

Em caso de dúvida, entre em contato com a escola na qual o estudante está matriculado.

> GOVERNO DO ESTADO DO ESPÍRITO SANTO Secretaria da Educação

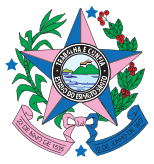